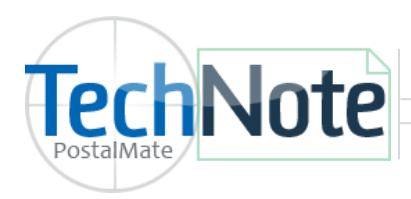

**PAYware Connect Setup** 

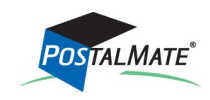

TechNote #211. Rev. 03.07.2018

## Prior to setting up the interface with the POS

- 1. Set up a Service Agreement for PAYware Connect via OLSON & IVES.
  - OLSON & IVES is the **only** authorized agent for PAYware Connect using PostalMate. For more information, call (800)205-0650, or email Mike@olsonives.com.
  - After your PAYware Connect account is setup, you will receive instructions from OLSON & IVES with your PAYware Connect Merchant ID, user ID, password, and Merchant key.
  - Once the Service Agreement is in place, you may contact Verifone's PAYware Connect support at 800-839-0947, to learn how to navigate your online PAYware Connect portal.

## **POS Setup with PAYware Connect**

In the POS, select **Tools > Options > Register Settings**.

- Choose the **Credit Card** tab.
- Below Interface select PAYware PC from the drop down arrow.
- Enter each value as it is displayed in PAYware Connect instructions provided by OLSON & IVES.
- Click **OK** to save.

|                                         | Register Settings                                                                                                    |                                                                                                    |                                                                                               |                                                     | Values here must match the values that OLSON & IVES |  |
|-----------------------------------------|----------------------------------------------------------------------------------------------------|----------------------------------------------------------------------------------------------------|-----------------------------------------------------------------------------------------------|-----------------------------------------------------|-----------------------------------------------------|--|
|                                         | Register Buttons Receipt Settings                                                                                                    | Receipt Layout Credit Card Schedule                                                                                                    | ed Payments Pole Display Tende                                                                | ering Other                                         | provided you in the PAYware                         |  |
|                                         | Credit Card Interface                                                                                                    |                                                                                                    |                                                                                               |                                                     | Connect instructions for your                       |  |
|                                         | Interface<br>PAYware Connect  PAYware Connect Learn about PCI security standards and conformance: PCI informational website PC Synergy TechNote | PAYware<br>Input default<br>Generic card reader<br>User and merchant info from PAYw<br>Values here must match what is in<br>PAYware Connect User:                                                               | This selection or device is no<br>are Connect<br>n your PAYware Connect which sho<br>username | t PCI comet<br>ould be set up first.<br>Timeout: 30 | store.                                              |  |
| Select how                              | many                                                                                                    | Password:                                                                                                    | •••••                                                                                         |                                                     |                                                     |  |
| credit card receipts                    |                                                                                                    | PAYware Connect Merchant ID:                                                                                                    | 1234567891234567                                                                              |                                                     |                                                     |  |
|                                         |                                                                                                    | Merchant Key: 12A3B456-7CDE-8901-2F3G-4H5I67890123                                                                                                    |                                                                                               | 167890123                                           |                                                     |  |
| ,,,,,,,,,,,,,,,,,,,,,,,,,,,,,,,,,,,,,,, |                                                                                                    | PAYware Connect receipt<br>Print 2 v copies Additional settings for this interface are<br>done within the PAYware Connect website. PAYware Connect web page<br>PAYware is a trademark of VeriFone Systems, Inc. |                                                                                               |                                                     |                                                     |  |
|                                         | OK Cancel Pelp                                                                                                    |                                                                                                    |                                                                                               |                                                     |                                                     |  |